## 木育体験イベント 申込フォーム

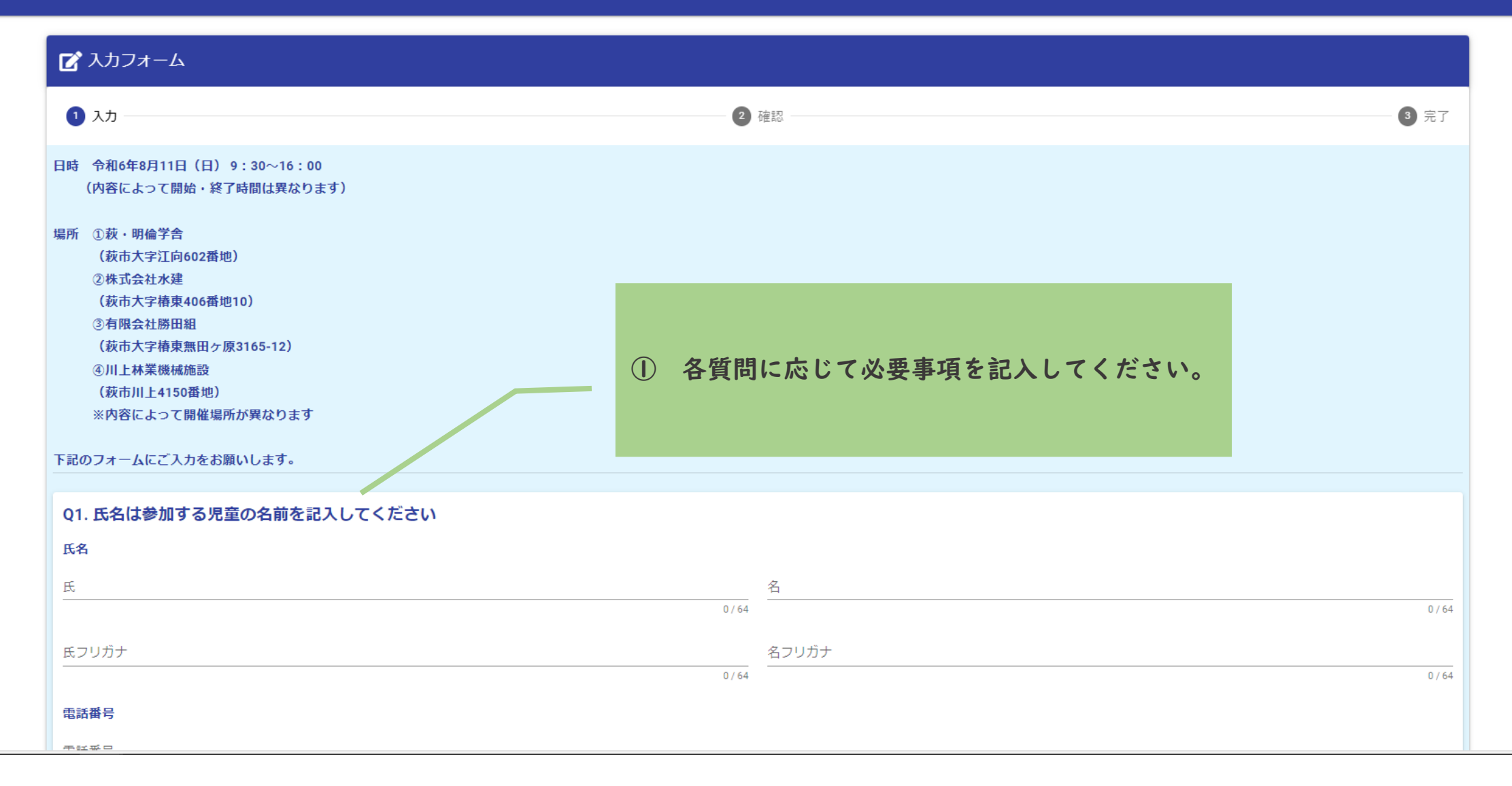

体験⑤-1 タブレットスタンド作り(午前)残:10
 体験⑥-2 タブレットスタンド作り(午後)残:10
 体験⑦ 家具(テーブル)作り残:10

## Q5. 児童の他に付添い等で保護者(上限1名)は参加されますか?

※体験③、⑤、⑥、⑦は参加必須です。 必須

◉ 参加する

○ 参加しない

| Q6. このイベント情報についてどこで知りましたか?                                                                                                    |                                                                                     |  |
|----------------------------------------------------------------------------------------------------|-------------------------------------------------------------------------------------|--|
| <ul> <li>チラシ</li> <li>         萩市ホームページ         <ul> <li>             萩市Facebook             </li> <li>             口コミ         </li> </ul> </li> </ul> | <ul> <li>② 全て入力したら『→確認画面へ進む』をクリック。</li> <li>※必須項目で入力されていないものがあるとエラーがでます。</li> </ul> |  |
| Q7. 参加するにあたって下記の事項について了承していただけますか<br>●イベントの作業風景等の写真を撮影すること<br>●撮影した写真を市・事業者がホームページ等の媒体に掲載すること<br>● 了承します                                                | 必須                                                                                  |  |
|                                                                                                    | →確認画面へ進む                                                                            |  |

| 🕼 入力フォーム                                                  |                                                                |                        |      |  |  |
|-----------------------------------------------------------|----------------------------------------------------------------|------------------------|------|--|--|
| ✓ 入力                                                      |                                                                | 2 確認                   | 3 完了 |  |  |
| 入力内容確認                                                    |                                                                |                        |      |  |  |
| Q1. 氏名は参加する児童                                             | の名前を記入してください。                                                  |                        |      |  |  |
| 氏名                                                        | 農林 林政                                                          |                        |      |  |  |
| 氏名フリガナ                                                    | ノウリン リンセイ                                                      |                        |      |  |  |
| 電話冊号                                                      | 25-4194                                                        |                        |      |  |  |
| メールアドレス                                                   | 1545@city.hagi.lg.jp                                           |                        |      |  |  |
| Q2. 小学校名を選択して<br>明備小学校                                    | ください                                                           |                        |      |  |  |
| Q3. 学年を選択してくた                                             | さい しょうしょう しょうしょう                                               |                        |      |  |  |
| 4年生                                                       |                                                                |                        |      |  |  |
| Q4.参加したい体験を下<br>1人で複数の体験に申し<br><sup>(体験)</sup> 時計づくり(午後): |                                                                | いか確認できたら『→送信』をクリックします。 |      |  |  |
| Q5.児童の他に付添い等<br>保護者は参加しません。                               | で保護者(上限1名)は参加しますか?                                             |                        |      |  |  |
| <b>Q6. このイベント情報を</b><br>チラシ                               | 何で知りましたか?                                                      |                        |      |  |  |
| Q7. イベント当日(8月<br>山の日                                      | 11日)は何の日でしょうか?                                                 |                        |      |  |  |
| Q8. 参加にあたりまして<br>・ イベントの作業風<br>・ 撮影した写真を市<br>了承します。       | 下記の事項について了承していただけますか?<br>景等の写真を撮影すること。<br>、事業者がホームページ等に掲載すること。 |                        |      |  |  |
|                                                           |                                                                | -                      |      |  |  |

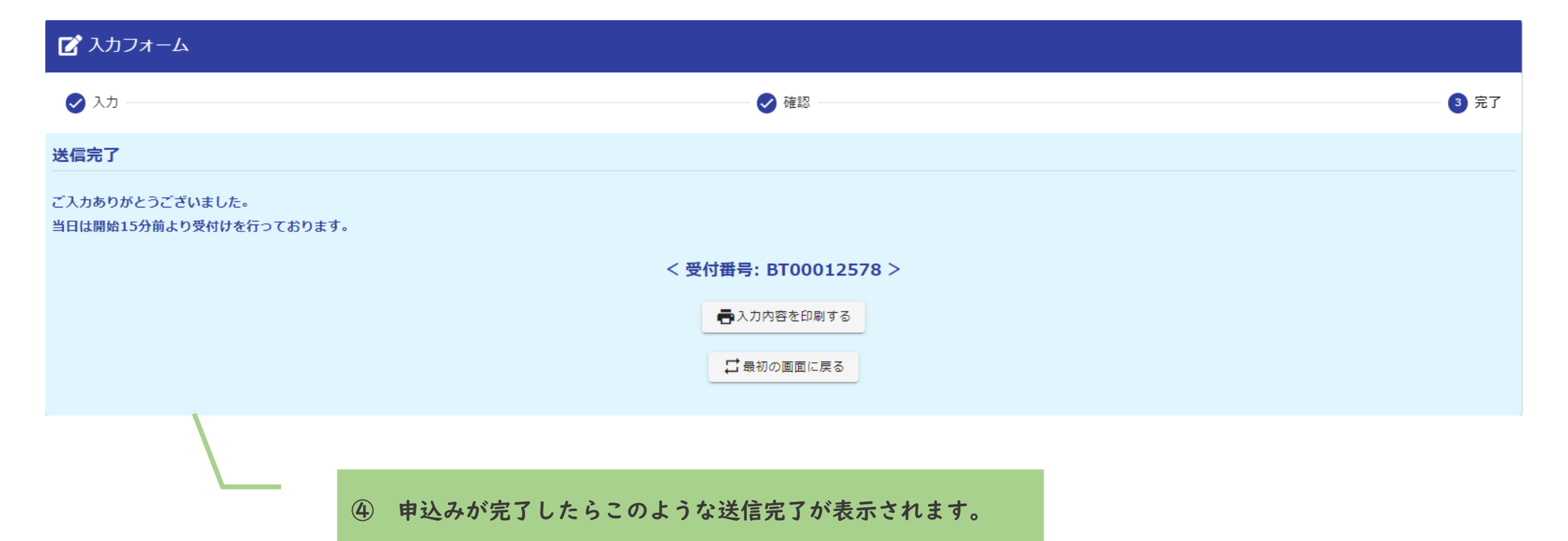

この画面が表示されない場合は登録が終わっていません。 もう一度初めからやり直しをお願いします。 ※例として情報入力中に他の方が入力して募集定員に達している場合などがあります。 ※本メールは、フォームにご入力された方にお送りする自動配信メールです。本メールへの返信はできません。 ※本メールに心当たりが無い場合は、お手数ですがメールを破棄していただきますようお願いいたします。

ご入力ありがとうございました。

フォーム名: 木育体験イベント 申込フォーム

⑤ 登録完了後は、このような内容のメールが届きます。